## TATACARA MENGEMASKINI MAKLUMAT PERIBADI AKAUN EMEL RASMI TLDM

1. Pengguna akan dipaparkan dengan antara muka log in OWA. Klik butang *setting* dan pilih *option* seperti di Gambarajah 1.

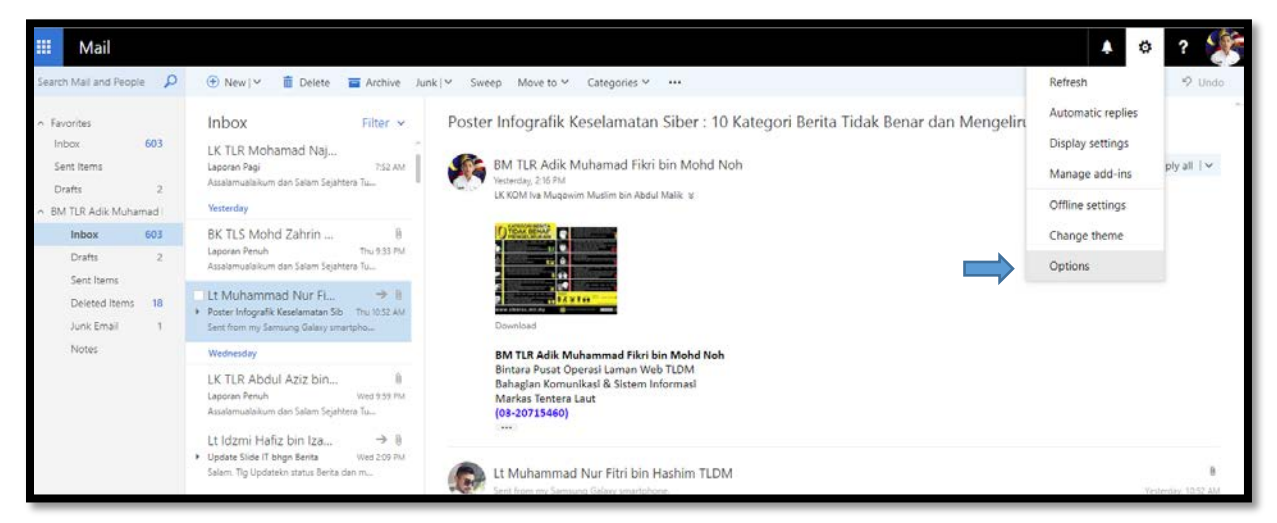

## Gambarajah 1

2. Klik *General* dan pilih *My Account* pada bahagian kiri Menu seperti di Gambarajah 2. Kemas kini semua maklumat data peribadi anda dengan mengisi ruangan yang telah disediakan. Klik Save apabila semua maklumat telah lengkap.

| III Mail                                  |                                                         |                      |    |
|-------------------------------------------|---------------------------------------------------------|----------------------|----|
| Options                                   |                                                         |                      |    |
| Shortcuts<br>- General                    | R Save X Discard                                        |                      |    |
| My account<br>Change theme                | My account                                              |                      |    |
| Distribution groups<br>Keyboard shortcuts |                                                         |                      |    |
| Manage add-ins<br>Mobile devices          |                                                         |                      |    |
| Offline settings                          | First name                                              | Street               |    |
| Light version                             | Initials                                                |                      |    |
| Region and time zone<br>Text messaging    | bin                                                     | (a)                  | h. |
| Mail Automatic processing                 | Last name                                               | s-q                  |    |
| Automatic replies                         | Mohd Noh                                                | State/Province       |    |
| Inbox and sweep rules                     | Display name*<br>BM TLR Adik Muhamad Fikri bin Mohd Noh |                      |    |
| Junk email reporting<br>Mark as read      | Email address                                           | Zip/Postal Code      |    |
| Message options<br>Read receipts          | adik.fikri@navy.mil.my                                  | Country/Region       |    |
| Reply settings                            | Work phone                                              |                      |    |
| Block or allow                            |                                                         | Office               |    |
| POP and IMAP<br>+ Attachment options      | Fax                                                     |                      |    |
| Storage accounts                          | liona alterna                                           | Change your password |    |

Gambarajah 2